## Hand-out bestel proces teamwear module HockeyDirect.nl

1) Ga naar de clubshop. Dit doe je door met de muis over de button Verenigingen te gaan en klik op de naam van jouw club.

| КННВ            | Hockeysticks | Schoenen     | Kleding            | Tassen | Hockeysokken | Bescherming               | Grips | Accessoires | Keepers      | SALE | Zaal | Verenigingen |
|-----------------|--------------|--------------|--------------------|--------|--------------|---------------------------|-------|-------------|--------------|------|------|--------------|
| Partner worden? |              | verenigingen |                    |        |              | Verenigingen              |       |             | Verenigingen |      |      |              |
|                 |              |              | Amsterdam dynamics |        |              | HC Klein Zwitserland      |       |             | HC Rijnvliet |      |      |              |
|                 |              |              | DDHC               |        |              | MHC De Mezen              |       | MH          | IC Rosmalen  |      |      |              |
| Trainin         | gsmateriaal  |              | HC Den Bos         | ch     |              | HC Naarden                |       | TSI         | HV SHOT      |      |      |              |
| Hockey          | ballen       |              | MHC Des            |        |              | MHC Nunspeet MHC Uitgeest |       |             |              |      |      |              |
|                 |              |              | MHC Drune          | n      |              | MHC Olympia               |       | HC          | UNO          |      |      |              |
|                 |              |              | HSC Herme          | 5      |              | MHC Oss                   |       | HC          | Waalwijk     |      |      |              |
|                 |              |              | De Kieviten        |        |              | Pinoké                    |       | Lar         | en           |      |      |              |

2) Nu zie je sliders welke de categorieën aantonen. Klik op de categorie die voor jouw team van toepassing is.

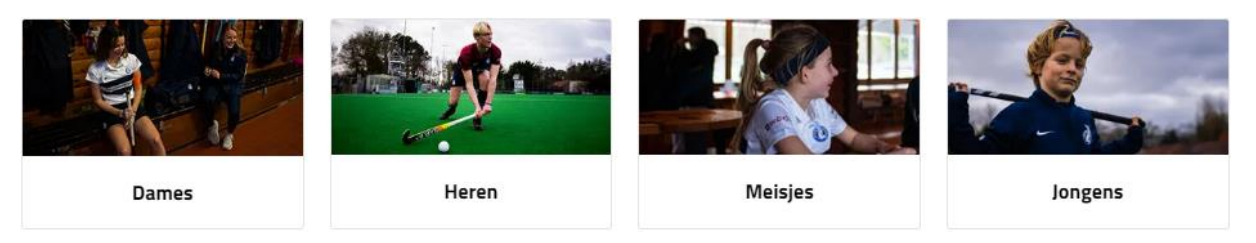

3) Klik vervolgens op de bundel Teamwear welke je wilt bestellen. In dit voorbeeld het trainingspak. **Let op**: ook als je een enkel item wilt bestellen dien je eerst een bundel aan te klikken. Wanneer je een item niet wilt zet je het vinkje uit in de volgende pagina.

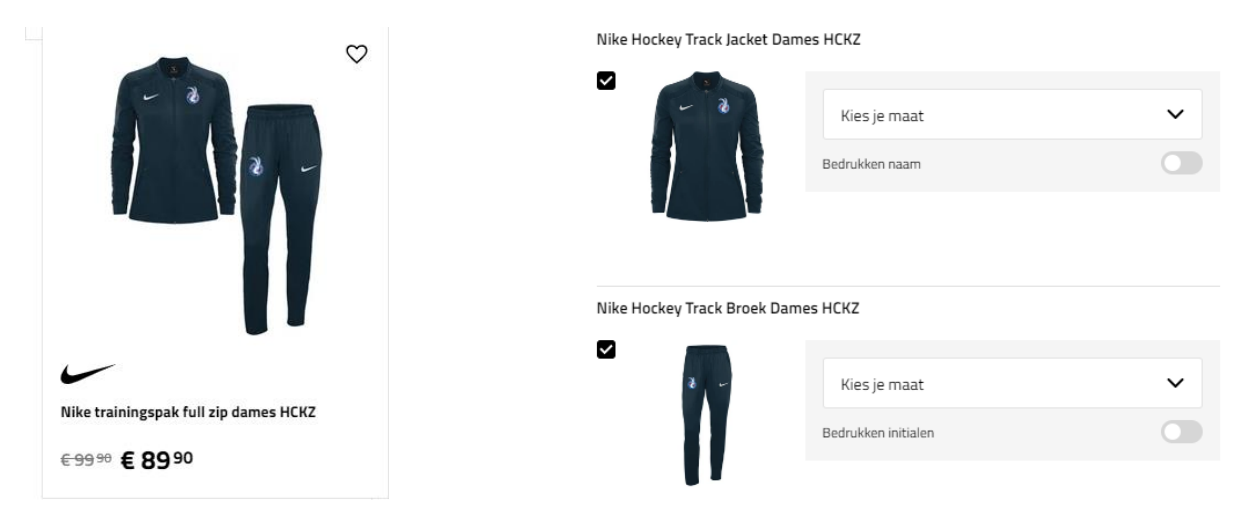

4) Klik op de link rechts boven, rechts naast de prijs: Bestel deze set voor je hele team!

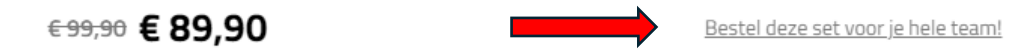

5) Geef aan om hoeveel spelers het gaat in het uitklapmenu. En klik op: voeg spelers toe

|  | 1  | ~        | Voeg speler toe |
|--|----|----------|-----------------|
|  | 1  | <b>^</b> |                 |
|  | 2  |          |                 |
|  | 3  | - 1      |                 |
|  | 4  | - 1      |                 |
|  | 5  | - 1      |                 |
|  | 6  | - 1      |                 |
|  | 7  | - 1      |                 |
|  | 8  | - 1      |                 |
|  | 9  | - 1      |                 |
|  | 10 | - 1      |                 |
|  |    |          |                 |

6) Nu kun je per artikel kiezen welke maat je nodig hebt.
Indien gewenst geef je hier ook meteen je wensen voor bedrukking aan.
Er kan gekozen worden tussen Naam, Rugnummer of Initiaal. Onder elk artikel zet je dit aan.

| Speler #1 | € 44,95 + € 44,95 = € 99,90 € 89,90 |                     |   |
|-----------|-------------------------------------|---------------------|---|
|           | Kies je maat                        | ✓ Kies je maat      | ~ |
|           | Bedrukken naam                      | Bedrukken initialen |   |
|           | 1 Verwijder product                 | D Verwijder product |   |
| Ŵ         |                                     |                     |   |

7) Wanneer je alles hebt ingevuld per speler klik je op de button: Voeg set toe aan winkelwagen.

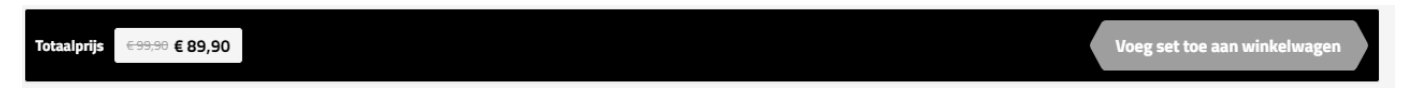

8) Rond tot slot het betaalproces af en kies je levering!

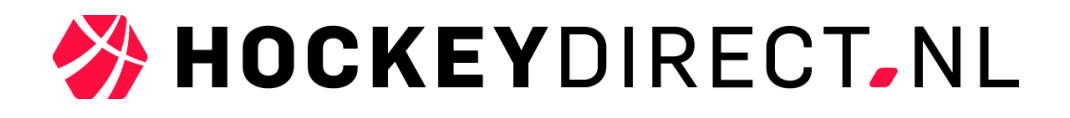